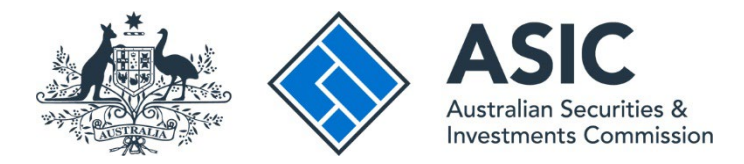

## How to disconnect from an entity

### ASIC Regulatory Portal user guide | Version 1.2, March 2024

- 1. Log in to the ASIC Regulatory Portal.
- 2. Once you have logged in, click on your **initials** in the top right of the banner. This will reveal a drop-down menu.

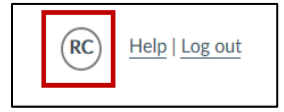

3. Click My entities. This will direct you to a list of entities to which you are connected.

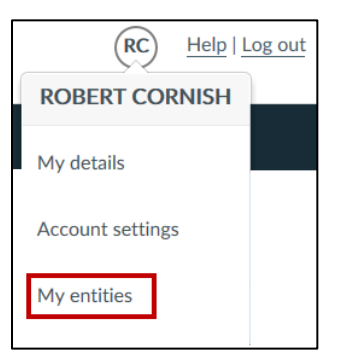

4. Click the **cog** to the left of the entity you wish to disconnect from. This will reveal a list of user actions.

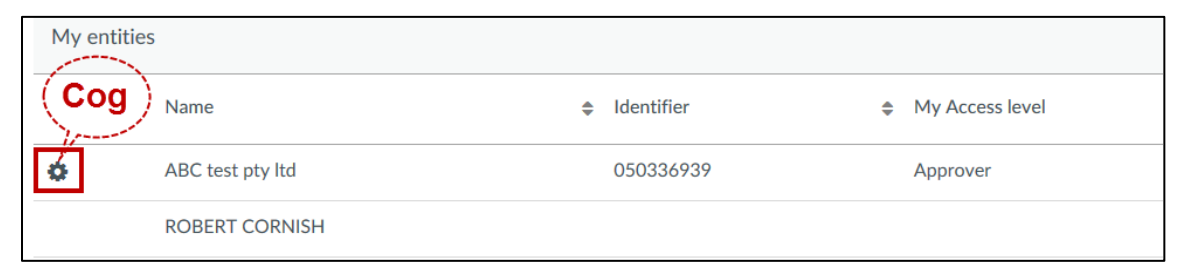

## $(\mathbf{i})$

If you select the **cog** and you are the only individual connected to the entity with Senior Administrator access and there are other individuals with lower access levels connected to the same entity, you will be unable to disconnect. You will receive the below warning message:

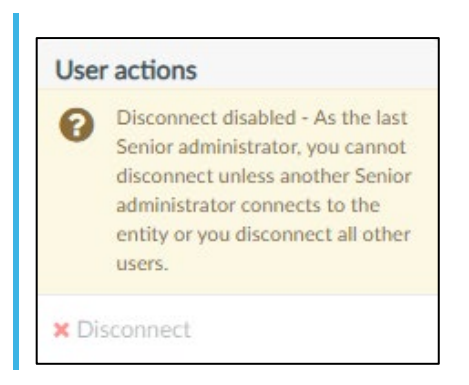

#### 5. Select Disconnect.

|            | My entities |     |                |    |            |  |                 |
|------------|-------------|-----|----------------|----|------------|--|-----------------|
|            | Name        |     |                | \$ | Identifier |  | My Access level |
|            | •           | ABC | C test pty Itd |    | 050336939  |  | Approver        |
| User actio | ons         |     | ERT CORNISH    |    |            |  |                 |
| × Disconne | ct          |     |                |    |            |  |                 |

# ()

If you select **Disconnect** and you are the sole individual connected to your entity, you will receive the below message. You will still be able to disconnect from the entity.

Warning. By disconnecting yourself from this entity, you will remove the last Senior administrator of the entity ASIC TEST COMPANY PTY LTD. We recommend another Senior administrator connects to this entity before you disconnect. For information on how to connect to or disconnect from an entity see our user guides.

6. A new page will load, asking you to confirm you want to disconnect from the entity. To disconnect, select **Confirm**.

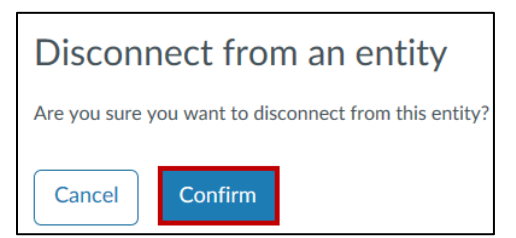

7. A success message will display confirming your disconnection from the entity:

Success. You have disconnected from ABC test pty ltd.